# SOLAX

# Manual de Utilizador Pocket LAN V3.0

Leia cuidadosamente este manual do utilizador antes da utilização.

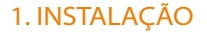

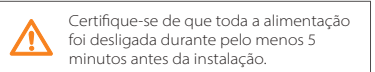

Desaparafuse dois componentes da Pocket LAN, insira o cabo da internet e depois crie um conector RJ45 para o cabo. Aperte esses componentes.

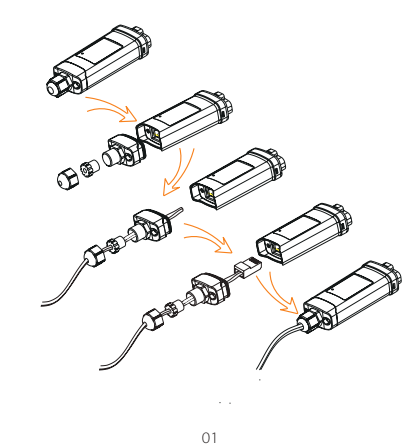

Remova a tampa da porta DONGLE no fundo do inversor. Pronto para instalar a sua Pocket LAN.

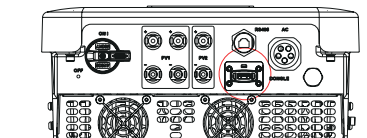

02

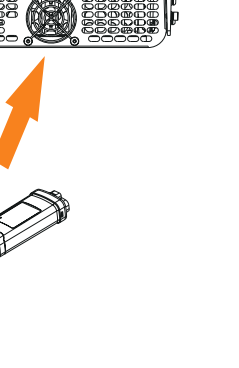

Ligue a Pocket LAN à porta correta do inversor.

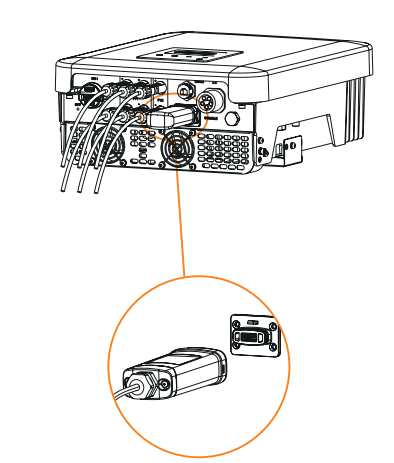

Note que a direção da fivela deve ser

03

 $\mathbf{\Lambda}$ 

consistente.

Conecte o outro lado do cabo de rede ao router de casa. E certifique-se de que o router de casa está a funcionar corretamente.

Router

04

Internet

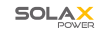

www.solaxpower.com

05

## 2. MONITORIZAÇÃO

#### Registo SolaxCloud

Passo 1: Utilize o seu telemóvel para ler o código QR abaixo ou para procurar a palavrachave "SolaxCloud" no navegador para descarregar a App de Monitorização.

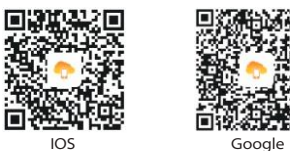

Passo 2: Toque no botão Configuração no canto superior esquerdo da App de Monitorização para escolher o idioma.

Passo 3: Toque em "Criar uma nova conta" no fundo da App de Monitorização.

Passo 4: Escreva ou leia o Núm. de Registo e escreva outras informações para concluir o registo.

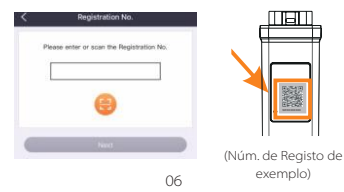

## Monitorizar página web

Passo 1: Certifique-se de que o seu computador ou computador portátil está ligado a uma rede.

- Passo 2: Abra o navegador e escreva www.solaxcloud.com/
- Passo 3: Selecione o seu idioma no ecrã e leia o Guia do Utilizador e depois crie uma nova conta.

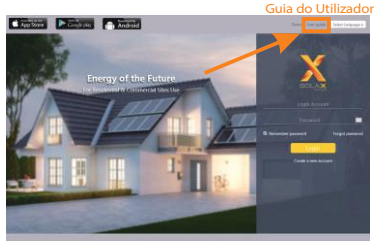

Mercal A STORY Construct Automatic Distances (1992)

- Passo 4: Complete o registo, inicie sessão, adicione o site e outras operações relacionadas de acordo com as diretrizes do Guia do Utilizador.
- Passo 5: Clique em Gerir Garantia e adicione as suas informações de instalação para obter a garantia dos seus dispositivos.

#### APARÊNCIA E DIMENSÕES

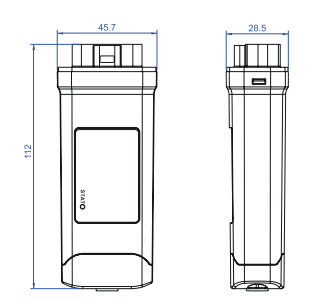

#### DADOS TÉCNICOS

| Nome do Produto                     | Pocket LAN       |
|-------------------------------------|------------------|
| Modelo                              | Pocket LAN V3.0  |
| Tensão de Alimentação               | 5V CC            |
| Potência Nominal                    | 0,9 W            |
| Intervalos de Carregamento de Dados | 5 min            |
| Banda Larga                         | 10/100 M         |
| Peso                                | 75 g             |
| Dimensões                           | 112*45,7*28,5 mm |
| Grau de Proteção                    | IP 65            |
| Temperatura Operativa               | -20~60 ℃         |
| Humidade Operativa                  | 0~95%            |
|                                     |                  |

#### INSTRUÇÕES DE SEGURANÇA

 Antes da instalação, certifique-se de que toda a alimentação elétrica para o inversor foi cortada.
 Mantenha afastado de materiais inflamáveis e explosivos.

Não desmonte ou desmantele à força.
As crianças devem ser supervisionadas para assegurar que não brincam com este dispositivo.

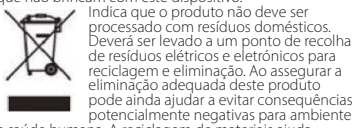

e saúde humana. A reciclagem de materiais ajuda a preservar os nossos recursos naturais. Para mais informações relativamente à reciclagem deste produto, contacte a sua câmara municipal, centro local de eliminação de residuos, ou a loja onde os produtos foram adquiridos.

• === : Corrente Direta

 IP65: Graus de proteção contra objetos estranhos sólidos e medidor IP65.

#### RESPONSABILIDADE E REGULAÇÃO DA GARANTIA

#### Termos e Condições

A SolaX garante uma garantia padrão de 24 meses. Os termos desta garantia começam a partir da data assinalada na fatura de compra. A SolaX só irá realizar um serviço de garantia quando a unidade avariada for devolvida à SolaX juntamente com uma cópia da fatura e comprovativo de compra emitido pelo revendedor. Além disso, o rótulo da unidade deve ser totalmente legível. Se estes requisitos não forem cumpridos, a SolaX reserva-se o direito a negar o serviço de garantia.

#### Isenção de Responsabilidade

As reclamações de garantia são excluídas para danos diretos ou indiretos devido a:

- A utilização da unidade de formas não pretendidas, instalação subpadronizada ou inadequada, operação inadequada e modificação não autorizada às unidades ou tentativas de reparação.
   Cartão de agrantia e número de serie em falta.
- Cartao de garantia e numero de serie em taita.
   Operar as unidades com equipamento de proteção com defeito.
- Influência de objetos estranhos e força maior. Ventilação inadeguada.
- A não observação das instruções de segurança relevantes.

#### COMPROVATIVO DE COMPRA

Guarde esta página como comprovativo da sua compra. Consulte o aviso de registo de garantia para mais detalhes.

| Nome                     | País          |
|--------------------------|---------------|
| Número de Telefone       | Código Postal |
| E-mail                   |               |
| Morada                   |               |
| Número de Série do Produ | to            |
| Data de Comissionamento  |               |
| Nome da Empresa Instalad | lora          |

| Data da Entrega |
|-----------------|
| Assinatura      |

| SolaX Power Network Technology (Zhejiang) Co., Ltd. |                                            |  |
|-----------------------------------------------------|--------------------------------------------|--|
| MORADA                                              | No.288 shizhu Road, Tonglu Economic Zon    |  |
|                                                     | Tonglu City, Província de Zhejiang, China. |  |
| Tel                                                 | +86 571 56260011                           |  |
| FAX                                                 | +86 571 56075753                           |  |
| E-MAIL                                              | service@solaxpower.com                     |  |
| WEB                                                 | www.solaxpower.com                         |  |
|                                                     |                                            |  |
|                                                     |                                            |  |

07

08

09

10